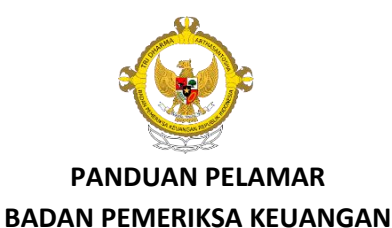

#### Petunjuk Umum

- **1.** Yakinkan bahwa Anda telah :
  - Mengakses laman SSCN pada https://sscn.bkn.go.id
  - Klik Registrasi untuk membuat akun pada SSCN dengan mengisi No NIK dan KK.
  - Klik Pendaftaran untuk melakukan pendaftaran pada SSCN, memahami tatacara pengisian pada laman ini dan mengisi data dengan benar.
  - Mengakses laman rekrutmen CPNS BPK RI TA 2018 pada <u>https://cpns.bpk.go.id</u>.
- 2. Bacalah terlebih dahulu dengan teliti Pengumuman Penerimaan CPNS BPK RI, untuk mengetahui mengenai formasi, jurusan yang dibutuhkan, batas usia, nilai IPK akreditasi jurusan serta persyaratan lainnya.
- **3.** Mengakses Alur Pendaftaran Pelamar yang terdapat pada menu informasi laman rekrutmen CPNS BPK RI, untuk mengetahui alur proses pendaftaran online rekrutmen CPNS BPK RI.
- **4.** Lamaran dilaksanakan secara *online* sesuai dengan jadwal proses pendaftaran, Pendaftaran ditutup tanggal 10 Oktober 2018 Pukul 23.59 WIB.
- 5. Mempersiapkan berkas berkas (Softcopy) sesuai dengan Pengumuman Penerimaan CPNS Pada Pelaksana BPK RI.

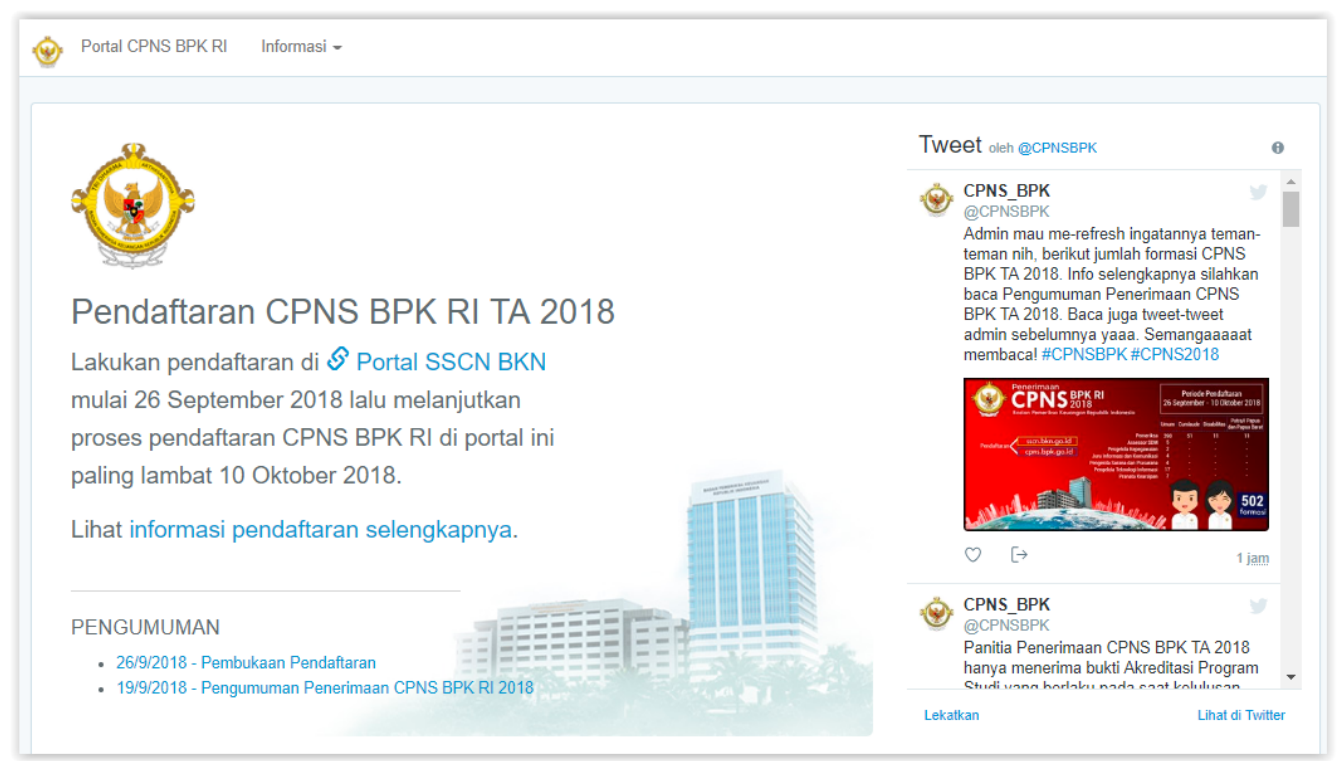

#### 6. Petunjuk Log In

• Bila semua langkah di atas telah dipahami, pelamar dapat langsung meng klik menu login.

| Portal CPNS BPK RI Informasi -                                                                                                    | Login | Register |
|----------------------------------------------------------------------------------------------------|-------|----------|
| Login                                                                                                    |       |          |
| Gunakan informasi NIK dan password yang Anda isi ketika mendaftar di SSCN BKN.<br>Terdapat jeda waktu antara setelah Anda mendaftar di SSCN dan ketika Anda dapat login di portal ini. Untuk meyakinkan<br>bahwa data akun Anda sudah tersedia di kami, harap menunggu max. 24 jam. |       |          |
| NIK Anda<br>Password                                                                                                    |       |          |
| Login                                                                                                    |       |          |
| Depan / 🔗 Badan Pemeriksa Keuangan RI / 🔗 Direktori Prodi                                                                                                    |       |          |

- Isi kolom NIK dan Password sesuai dengan yang Anda daftarkan di laman SSCN pada saat pendaftaran kemudian Klik tombol Login
- Bila Anda lupa dengan kata kunci, maka Anda dapat menghubungi Call Center SSCN

# 7. Akses Pelamar

Tampilan Menu Akses Pelamar ketika Anda berhasil login.

| Tahapan      | Status                            |             |
|--------------|-----------------------------------|-------------|
| Administrasi | Profil sudah dilengkapi           | Lihat       |
|              | Berkas Pendukung belum dilengkapi | Lihat       |
|              | Kunci Data                        | Kunci Data  |
|              | Cetak Bukti Pendaftaran           | Cetak Bukti |
|              |                                   |             |

- Terdapat Status pendaftaran jika belum mengisi Profil Pelamar dan Berkas pendukung, maka status Pendaftaran "Belum dilengkapi", jika sudah mengisi maka status pendaftaran "Profil sudah dilengkapi".
- Profil pelamar harus diisi terlebih dahulu, jika belum terisi maka berkas pendukung belum dapat diakses
- Kunci data akan aktif jika Profil Pelamar dan berkas Pendukung sudah diisi

• Cetak bukti pendaftaran akan aktif setelah Data Sudah di Kunci

# 8. Alur Pendaftaran

Menu ini berisi ringkasan alur pendaftaran CPNS BPK pada SSN dan pada Portal CPNS BPK

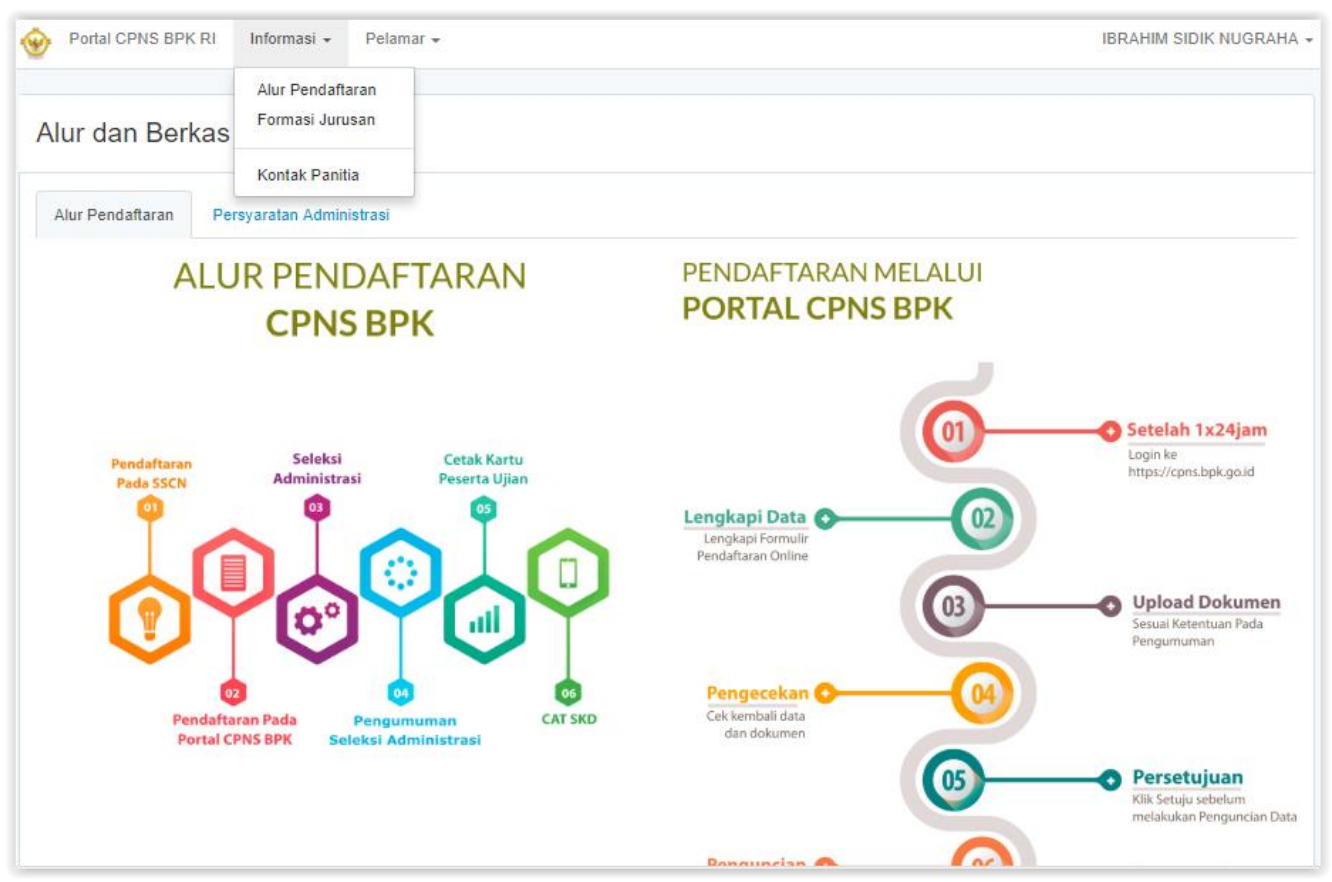

Pada menu ini terdapat tab Syarat Administrasi/Dokumen yang harus disiapkan oleh pelamar. Dapat dilihat juga perbedaan dokumen yang harus disiapkan pelamar sesuai dengan Formasi yang dipilih.

| ۲ | Portal CPNS BPK                                                | RI Informas                                | i 🕶 Pela               | mar 👻                                                         |                                                              |                                                       |                                                      |                                                               |                                                           | IBRAHIM SI                                               | DIK NUGRAHA 🗸                                        |
|---|----------------------------------------------------------------|--------------------------------------------|------------------------|---------------------------------------------------------------|--------------------------------------------------------------|-------------------------------------------------------|------------------------------------------------------|---------------------------------------------------------------|-----------------------------------------------------------|----------------------------------------------------------|------------------------------------------------------|
| A | Nur dan Berk                                                   | Alur Per<br>Formasi                        | ndaftaran<br>i Jurusan |                                                               |                                                              |                                                       |                                                      |                                                               |                                                           |                                                          |                                                      |
|   |                                                                | Kontak                                     | Panitia                |                                                               |                                                              |                                                       |                                                      |                                                               |                                                           |                                                          |                                                      |
|   | Alur Pendaftaran                                               | Persyaratan A                              | dministrasi            |                                                               |                                                              |                                                       |                                                      |                                                               |                                                           |                                                          |                                                      |
| U | ntuk persyaratan berk<br>• Surat Keteranga<br>• Surat Pemyataa | kas Surat Ketera<br>n Disabilitas<br>n BPK | ngan Disabil           | itas (untuk pilihan                                           | Formasi Disabilit                                            | tas) dan Surat F                                      | Pernyataan BP                                        | <, gunakan tem                                                | olate berikut:                                            |                                                          |                                                      |
|   | File Upload                                                    |                                            |                        | File Upload<br>Formasi<br>Umum<br>Universitas<br>Dalam Negeri | File Upload<br>Formasi<br>Umum<br>Universitas<br>Luar Negeri | File Upload<br>Formasi<br>Cumlaude<br>Dalam<br>Negeri | File Upload<br>Formasi<br>Cumlaude<br>Luar<br>Negeri | File Upload<br>Formasi<br>Putra/I<br>Papua<br>Dalam<br>Negeri | File Upload<br>Formasi<br>Putra/I<br>Papua Luar<br>Negeri | File Upload<br>Formasi<br>Disabilitas<br>Dalam<br>Negeri | File Upload<br>Formasi<br>Disabilitas<br>Luar Negeri |
|   | Pasfoto berwarna der<br>(jpeg)                                 | ngan latar belaka                          | ing merah              | *                                                             | *                                                            | *                                                     | *                                                    | *                                                             | *                                                         | *                                                        | *                                                    |
|   | ljazah sesuai formasi                                          | (pdf)                                      |                        | *                                                             | *                                                            | *                                                     | *                                                    | *                                                             | *                                                         | *                                                        | *                                                    |
|   | Transkrip sesuai form<br>dipersyaratkan (pdf)                  | iasi - nilai IPK ya                        | ng                     | *                                                             | *                                                            | *                                                     | *                                                    | *                                                             | *                                                         | *                                                        | *                                                    |
|   | Akte kelahiran (pdf)                                           |                                            |                        | *                                                             | ×                                                            | *                                                     | *                                                    | *                                                             | ×                                                         | ×                                                        | *                                                    |
|   | Bukti akreditasi progr<br>kelulusan (pdf)                      | am studi pada sa                           | aat                    | *                                                             | *                                                            | *                                                     | *                                                    | *                                                             | *                                                         | *                                                        | *                                                    |
|   | Kartu Tanda Pendudu                                            | ık (KTP) (pdf)                             |                        | 1                                                             | 1                                                            | *                                                     | *                                                    | *                                                             | *                                                         | *                                                        | *                                                    |

#### 9. Formasi Jurusan

Menu ini berisi formasi jurusan BPK berdasarkan Pendidikan, Jabatan dan Jenis Formasi. Sebelum mengisi profil pelamar, pelamar disarankan untuk memahami formasi yang terdapat di BPK sehingga tidak ada kesalahan dalam memilih formasi nantinya.

| 🔶 P | ortal CPNS BPK RI                               | Informasi 👻                                       | Pelamar 👻                                    |                |          |             |                                         | IBRAHIM S         | SIDIK NUGRAHA 🗸     |
|-----|-------------------------------------------------|---------------------------------------------------|----------------------------------------------|----------------|----------|-------------|-----------------------------------------|-------------------|---------------------|
| For | masi CPNS E                                     | Alur Pendaftar<br>Formasi Jurus<br>Kontak Panitia | an B                                         |                |          |             |                                         |                   |                     |
| NO  | JABATAN                                         |                                                   | KUALIFIKASI PENDIDIKAN                       | JENIS FORMASI* |          |             |                                         | JUMLAH<br>FORMASI | LOKA SI<br>FORMA SI |
|     |                                                 |                                                   |                                              | Umum           | Cumlaude | Disabilitas | Putra/Putri<br>Papua dan<br>Papua Barat |                   | SSCN**              |
| 1.  | Assessor SDM Aparatur Ahli<br>Pertama           |                                                   | S1 Psikologi                                 | 5              |          |             |                                         | 5                 | ВРК                 |
| 2.  | 2. Pemeriksa Ahli Pertama S1 Akuntansi S1 Hukum |                                                   | S1 Akuntansi                                 | 135            | 51       | 4           | 4                                       | 194               | ВРК                 |
|     |                                                 |                                                   | S1 Hukum                                     | 44             |          | 3           | 3                                       | 50                | ВРК                 |
|     |                                                 |                                                   | S1 Ilmu Ekonomi Studi<br>Pembangunan         | 41             |          | 2           | 2                                       | 45                | ВРК                 |
|     |                                                 |                                                   | S1 Komunikasi                                | 10             |          |             |                                         | 10                | ВРК                 |
|     |                                                 | S1 Manajemen                                      |                                              | 46             |          | 2           | 2                                       | 50                | ВРК                 |
|     |                                                 |                                                   | S1 Sastra                                    | 10             |          |             |                                         | 10                | ВРК                 |
|     |                                                 |                                                   | S1 Teknik Informatika/ Sistem<br>Informatika | 48             |          |             |                                         | 48                | ВРК                 |

# 10. FAQ

Menu ini berisi FAQ yang biasanya ditanyakan oleh pelamar. Jika masih belum terjawab pada FAQ silahkan hubungi call center CPNS BPK.

| Portal CPNS BPK RI | Informasi - Pelamar -               |  |
|--------------------|-------------------------------------|--|
| FAQ                | Alur Pendaftaran<br>Formasi Jurusan |  |
| Akreditasi         | FAQ<br>Kontak Panitia               |  |
| Batas Usia         |                                     |  |
| Dokumen Unggah     |                                     |  |
| Pengesahan KPU     |                                     |  |
| Lain-lain          |                                     |  |

#### 11. Kontak Panitia

Menu ini berisi kontak panitia CPNS BPK. Silahkan menghubungi panitia jika ada yang ingin ditanyakan, dapat melalui Telp ataupun email.

| Portal CPNS BPK RI                                                       | Informasi - Pelamar -                                                                               |
|--------------------------------------------------------------------------|----------------------------------------------------------------------------------------------------|
| Kontak Panitia                                                           | Alur Pendaftaran<br>Formasi Jurusan                                                                 |
| <ul> <li>No. Telp: (021) 25549</li> <li>Alamat email: panitia</li> </ul> | Kontak Panitia<br>000 ext. 2229 setiap hari kerja (jam 09.00 s.d. 15.00 WIB)<br>:pns [AT] bpk.go.id |
| Depan / Arsip Berita / 🔗 Ba                                              | dan Pemeriksa Keuangan RI / 🔗 Direktori Prodi /                                                     |

#### 12. Perbaharui Profil Pelamar

Laman ini berisi profil pelamar, pelamar wajib menambahkan data profil dengan klik tombol Perbarui Profil.

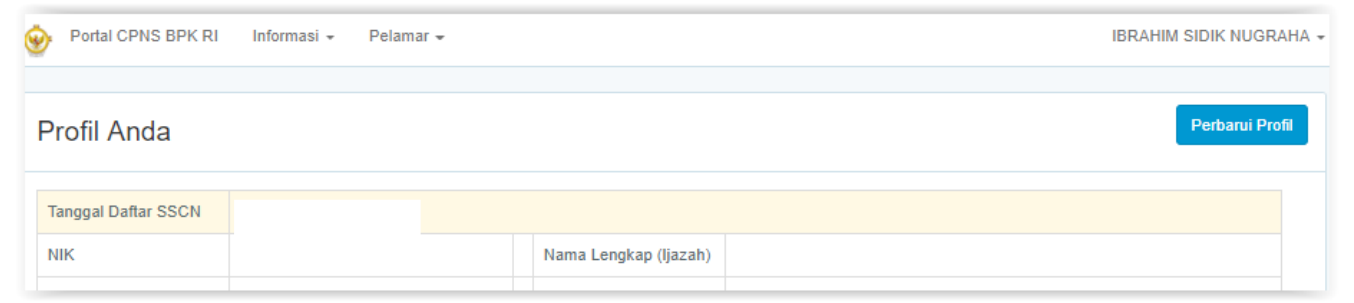

Kemudian akan muncul data pelamar yang telah diisi pada SSCN dan TIDAK DAPAT DIUBAH.

Jika ingin mengubah harus menunggu sampai proses seleksi CPNS BPK selesai kemudian akan diajukan ke BKN.

| Profil Pelamar         |              |                        | Ken | ıbali ke Sl |
|------------------------|--------------|------------------------|-----|-------------|
| Data Pendaftaran Porta | al SSCN Anda |                        |     |             |
| Tanggal Daftar SSCN    |              |                        |     |             |
|                        |              | Nama Longkan (liazah)  |     |             |
| NIR                    |              | Mama Lengkap (ijdzah)  |     |             |
| No HP                  |              | Email                  |     |             |
| Telp                   |              |                        |     |             |
| Alamat (KTP)           |              | Alamat Domisili        |     |             |
| Tempat Lahir           |              | Tanggal Lahir          |     |             |
| Tempat Lahir (ijazah)  |              | Tanggal Lahir (Ijazah) |     |             |
|                        |              |                        |     |             |
| Agama                  |              | Tinggi Badan           |     |             |
| Jenis Kelamin          |              | Status Kawin           |     |             |
|                        |              |                        |     |             |
| Pendidikan             |              | No ijazan              |     |             |
| Lembaga Pendidikan     |              | Akreditasi             |     |             |
| NO REG                 |              |                        |     |             |
| NOREO                  |              |                        |     |             |
| Tanggal Lulus          |              | ІРК                    |     |             |
| Diliban Denomentar     |              | Ionia Formani          |     |             |
| Pilinan Penempatan     |              | Jems Formasi           |     |             |
| Pilihan Jabatan        |              | Lokasi Ujian           |     |             |

#### Data Tambahan

Pelamar mengisi data tambahan dengan benar.

| Isian tambahan. Seluruhnya wajib diisi.                          |   |
|------------------------------------------------------------------|---|
| Pengalaman Kerja<br>Fresh Graduate<br>Deskripsi Pengalaman Kerja | Y |
| -                                                                |   |

• Pengalaman kerja

Terdapat pilihan "Fresh Graduate", "BUMN/Pemerintahan" dan Swasta. Pastikan data yang dipilih benar.

| Kontak Keluarga            |                    |
|----------------------------|--------------------|
| Nama Kontak Utama          | Nomor Kontak Utama |
| Hubungan Kontak Utama Ayah |                    |
| Nama Kontak Lain           | Nomor Kontak Lain  |
| Hubungan Kontak Lain       |                    |

- Nama Kontak Utama, Nomor Kontak Utama, Hubungan Kontak Utama Isikan dengan nama, nomor dan hubungan keluarga yang menurut pelamar dapat dihubungi setiap saat.
- Nama Kontak Lain, Nomor Kontak Lain, Hubungan Kontak Lain
   Isikan dengan nama, nomor dan hubungan keluarga yang menurut pelamar dapat dihubungi setiap saat. Hubungan kontak lain harus berbeda dengan kontak utama.
- Setelah mengisi data pada kolom isian dan sudah dianggap benar, maka silahkan memberi tanda check mark (v) pada pernyataan bahwa data yang diisikan adalah benar kemudia klik tombol Submit.
- Pilih tombol Batal jika ingin membatalkan, kemudian laman akan kembali pada laman Status Pendaftaran.

| Dengan ini saya menyatakan bahwa data yang saya isikan adalah benar dan apabila di kemudian hari terbukti bahwa data yang diisikan tidak benar maka saya bersedia diberhentikan dari PNS. |  |
|----------------------------------------------------------------------------------------------------|--|
| Submit Batal                                                                                                    |  |

#### 13. Berkas Pelamar

- Setelah Profil Pelamar telah di isikan dengan lengkap dan benar, pelamar kemudian melanjutkan ke langkah berikutnya yaitu mengunggah berkas pelamar. Berikut adalah tampilan dari halaman Berkas Pelamar dengan Formasi Umum.
- File Upload pelamar akan muncul sesuai dengan formasi yang sudah pelamar pilih pada SSCN, untuk mengetahui dokumen apa saja yang akan di upload untuk tiap tiap formasi, dapat di lihat pada menu Alur Pendaftaran, tab Persyaratan Administrasi.

| Berkas U | mum |
|----------|-----|
|----------|-----|

Pasfoto berwarna dengan latar belakang merah, proporsi 3:4

ljazah sesuai formasi

Transkrip sesuai formasi

Akte Kelahiran

Bukti Akreditasi Program Studi saat kelulusan

Kartu Tanda Penduduk

Kartu Keluarga

Surat Pernyataan (La unduh contoh)

- Semua berkas pelamar yang akan diunggah kecuali foto, di scan menggunakan format file .pdf dan ukuran maksimal file 500kb. Foto di scan menggunakan format file .jpg dan ukuran maksimal file 500kb
- Pilih menu Upload kemudian pilih Choose File untuk mengambil file unggahan yang telah pelamar siapkan
- Pada setiap unggah berkas pelamar terdapat pernyataan yang harus diberi tanda check mark (v) untuk menyatakan bahwa data yang diunggah benar. Apabila unggahan dimaksud sudah dianggap benar, untuk menyimpan file yang telah di unggah, silahkan klik tombol Simpan.
- Klik Batal untuk kembali pada Berkas Pendaftar

| Pasfoto berwarna dengan latar belakang merah, proporsi 3:4                                                                                                    |
|----------------------------------------------------------------------------------------------------|
| Choose File No file chosen<br>Hanya JPG, ukuran maksimal 500 KB                                                                                                    |
| Dengan ini saya menyatakan bahwa berkas yang saya unggah adalah benar dan apabila dikemudian hari terbukti tidak<br>benar maka saya bersedia dibatalkan pengusulan dan atau diberhentikan dari jabatan Pegawai Negeri Sipil dan<br>bertanggungjawab secara hukum di muka pengadilan. |
| Simpan Batal                                                                                                    |

• Pilih lihat jika ingin melihat kembali file yang telah berhasil di unggah

- Surat Pernyataan dapat di unduh pada berkas pendaftaran bagian surat pernyataan dan pada tab
   Persyaratan Administrasi pada Menu Alur Pendaftaran
  - Surat Pernyataan (L unduh contoh)
- Surat Keterangan Disabilitas dapat di unduh pada berkas pendaftaran bagian surat keterangan disabilitas dan pada tab Persyaratan Administrasi pada Menu Alur Pendaftaran

Surat Keterangan Dokter yang menerangkat jenis/tingkat Disabilitas (Landuh contoh)

# **14. Status pelamar setelah melengkapi Profil dan Berkas pendukung** Jika pelamar sudah melakukan pengisian pada Profil pelamar dan Unggah berkas perndukung, status akan berubah menjadi sudah lengkap dan tombol kunci data akan aktif.

| Status Pendaftaran  |                                   |             |  |  |  |  |
|---------------------|-----------------------------------|-------------|--|--|--|--|
| Tahapan             | Status                            |             |  |  |  |  |
| Administrasi        | Profil sudah dilengkapi           | Lihat       |  |  |  |  |
|                     | Berkas Pendukung sudah dilengkapi | Lihat       |  |  |  |  |
|                     | Kunci Data                        | Kunci Data  |  |  |  |  |
|                     | Cetak Bukti Pendaftaran           | Cetak Bukti |  |  |  |  |
|                     |                                   |             |  |  |  |  |
| Lengkapi profil dan | mengunci pendaftaran.             |             |  |  |  |  |

# 15. Kunci Profil dan Berkas Pendukung Pelamar

Klik tombol Kunci Data. Data yang sudah di kunci tidak dapat diubah kembali.

| Kunci |                                                                                                    |  |  |  |
|-------|----------------------------------------------------------------------------------------------------|--|--|--|
|       | Dengan melakukan penguncian data, Anda menyatakan kesiapan data Anda diverifikasi Panitia CPNS BPK RI. Setelah<br>melakukan penguncian maka Anda tidak dapat lagi mengubah Profil Pelamar dan Berkas Pelamar. |  |  |  |
|       | Saya mengerti.<br>Kunci                                                                                                    |  |  |  |

Akan ditampilkan pesan dengan konsekuensi data yang telah pelamar isikan dan upload tidak dapat diubah kembali. Setelah pelamar yakin bahwa data yang di isi sudah lengkap dan benar, selanjutnya klik tombol Kunci.

## 16. Status pelamar setelah mengunci data

Jika pelamar sudah melakukan penguncian Profil dan berkas tombol kunci akan berubah menjadi telah dikunci dan tidak aktif.

| Status Pendaftaran |              |                                   |               |  |  |  |
|--------------------|--------------|-----------------------------------|---------------|--|--|--|
|                    | Tahapan      | Status                            |               |  |  |  |
|                    | Administrasi | Profil sudah dilengkapi           | Lihat         |  |  |  |
|                    |              | Berkas Pendukung sudah dilengkapi | Lihat         |  |  |  |
|                    |              | Kunci Data                        | Telah dikunci |  |  |  |
|                    |              | Cetak Bukti Pendaftaran           | Cetak Bukti   |  |  |  |
|                    |              |                                   |               |  |  |  |

### 17. Cetak Bukti Pendaftaran

Jika pelamar sudah melakukan penguncian data, pelamar dapat mencetak Bukti Pendaftaran CPNS BPK, sebagai bukti bahwa pelamar telah melakukan pendaftaran pada portal CPNS.BPK.go.id.

| Cetak Bukti Pendaftaran | Cetak Bukti |
|-------------------------|-------------|
|                         |             |

#### 18. Logout

Setelah pelamar mengunci profile dan berkas pelamar, dengan demikian pelamar telah mengikuti semua alur proses pendaftaran online rekrutmen CPNS BPK RI TA 2018.

**19.** Hasil seleksi administrasi akan diumumkan di laman <u>https://cpns.bpk.go.id</u> dalam periode waktu seperti tertera di Pengumuman Rekrutmen.